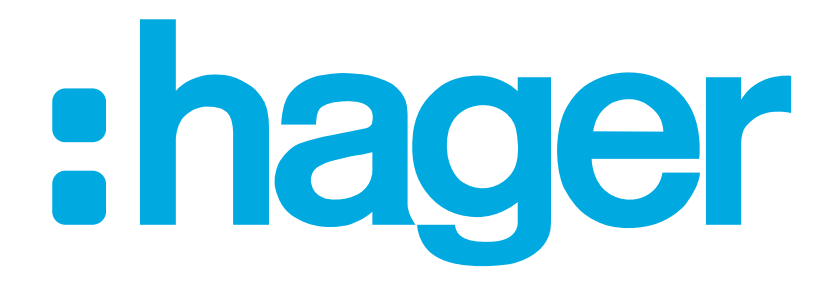

:hager

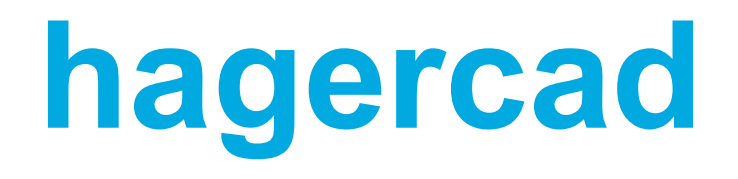

Aktivierungscode

 Nach der 30-tägigen Testphase benötigen Sie einen Aktivierungscode, um die hagercad-Software weiter nutzen zu können.

• Wählen Sie:

Aktivierung

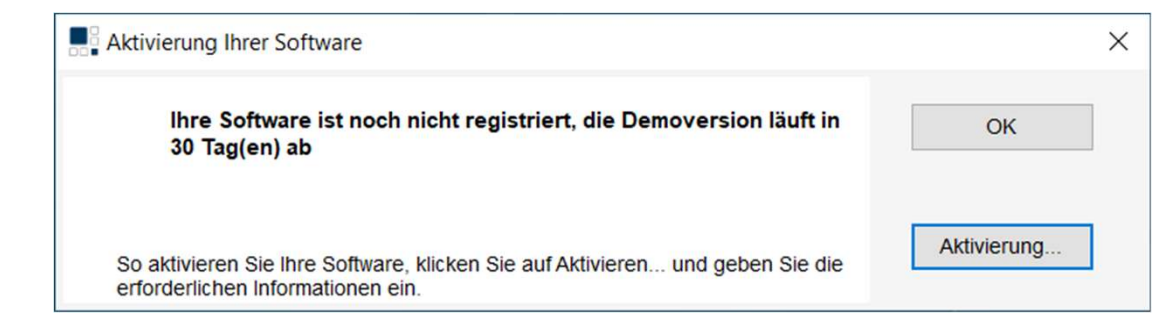

Voraussetzung für den Erhalt eines Aktivierungscodes:

- Es wird ein MyHager-Konto vorausgesetzt
- Dieses MyHager-Konto darf nicht bereits f
  ür einen anderen hagercad-Aktivierungscode verwendet worden sein.
- Es kann nur ein Code pro MyHager-Konto generiert werden.

Code anfragen

 Geben Sie einen Firmennamen an (min. 10 Zeichen)

| Information über die Ak | tivierung                                                                                                    | ×             |
|-------------------------|----------------------------------------------------------------------------------------------------|---------------|
| Firma:                  | Elektro Test                                                                                                    | Abbrechen     |
|                         | Um Hilfe zum Aktivierungscode zu erhalten, können Sie<br>auch die Technische Anwendungsberatung<br>kontaktieren:<br>Nr. 041 269 97 77 | Code anfragen |
| Aktivierungscode:       |                                                                                                    | Bestätigen    |

#### :hager

•

Wählen Sie:

- Geben Sie den Login des MyHager-Kontos ein.
- E-Mail-Adresse
- Passwort
- Wählen Sie:

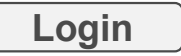

- Evtl. Müssen Sie sich ein zweites Mal mit den gleichen Login Daten anmelden
- Falls noch kein MyHager-Konto vorhanden ist:
  - Wählen Sie: Registrierung
  - Und erstellen Sie ein MyHager-Konto

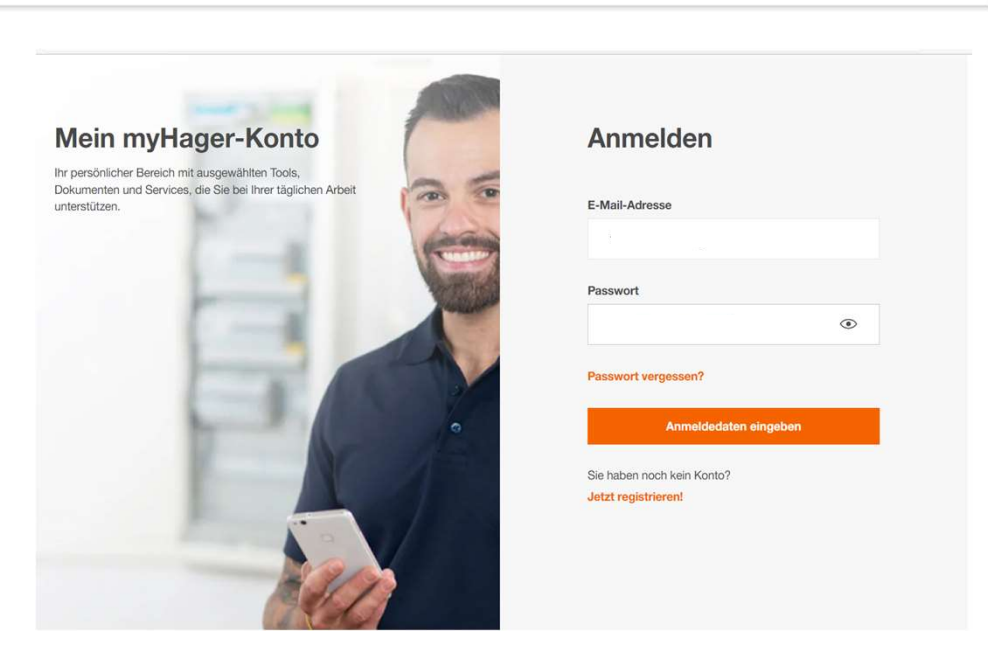

Login

#### :hager

Registrierung

E-Mail-Adresse: Passwort:

 Nach Bestätigung des MyHager-Kontos, wählen Sie:

Code generieren

Home

| Software hager      | cad eingegeben haben.                                                                                                    | r an den r innennamen, werdien |  |
|---------------------|----------------------------------------------------------------------------------------------------|--------------------------------|--|
| Information über di | e Aktivierung                                                                                                    | ×                              |  |
| Firm                | Testfirma Emmenbrücke                                                                                                    | Abbrechen                      |  |
|                     | Um Hilfe zum Aktiverungscode zu erhaten, können<br>Sie auch de Technische Anwendungsberatung<br>konstatieren<br>Nr. 641 269 97 77 | Code anfragen                  |  |
| Aktivierungscod     |                                                                                                    | Bestätigen                     |  |
| Bitte klicken Si    | e auf den Button, um einen Aktivierungs                                                                                           |                                |  |

 Der Aktivierungscode wird per E-Mail übermittelt

#### :hager

#### hagercad Aktivierung

۰.

Wichtige Information: Bitte verändern Sie auf keinen Fall den Firmennamen, welchen Sie im Aktivierungsfenster in der Software hagercad eingegeben haben.

| Firma: | Testfirma Emmenbrücke                                                                                                    | Abbrechen     |
|--------|----------------------------------------------------------------------------------------------------|---------------|
|        | Um Hilfe zum Aktivierungscode zu erhalten, können<br>Sie auch die Technische Anwendungsberatung<br>kontaktieren:<br>Nr. 041 269 97 77 | Code anfragen |
|        |                                                                                                    |               |

| Datei Nachricht Hilfe 🖓                                                                                                    | Was möchten Sie tun?                        |                    |             |                                                                   |
|----------------------------------------------------------------------------------------------------|---------------------------------------------|--------------------|-------------|-------------------------------------------------------------------|
| Ignorieren     Image: Constraint of the second second secon | Antworten Allen Weiterleiten Grad Veitere * | In Teams<br>teilen | Verschieben | Richtlinie Als ungelesen Kategorisieren<br>zuweisen * markieren * |
| Löschen                                                                                                    | Antworten                                   | Teams QuickSteps   | Verschieben | Markierungen                                                      |

Ihr Aktivierungscode

Home

Sehr geehrter Gechäftspartner, Sie erhalten jetzt Ihren Aktivierungscode xxxxxx-xxxxx-xxxxx-xxxxx-xxxxx-xxxxx für Ihre Software hagercad.basic 5.7.2201.2401. Ihr Hager-Team

- Der Name des Unternehmens, den Sie bei der Anmeldung angegeben haben, darf nicht geändert werden!
- Kopieren Sie den per E-Mail erhaltenen Code und fügen Sie ihn ein.
- Wählen Sie:

Bestätigen

• Eine Benachrichtigung bestätigt, dass der Aktivierungscode aktiviert wurde.

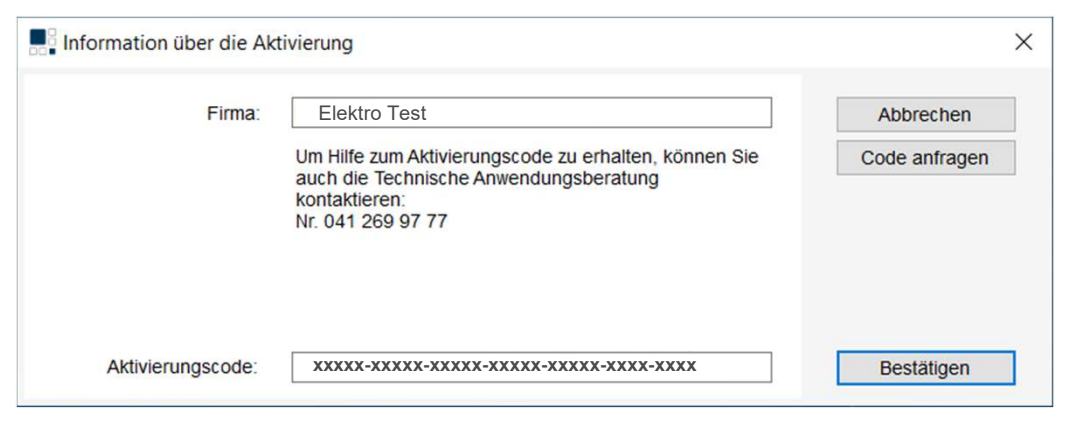

| Aktivierung Ihrer Software                    | ×  |
|-----------------------------------------------|----|
| Vielen Dank, Ihre Software ist nun aktiviert. | ОК |
|                                               |    |

- Es wird ein MyHager-Konto vorausgesetzt.
  - Dieses Konto darf nicht bereits für einen Code verwendet worden sein!
- Einen Firmennamen festlegen
  - (min. 10 Zeichen)
- Speichern des Firmennamens, wie er bei der Anforderung des Aktivierungscodes geschrieben wurde
- Aktivierungscode speichern

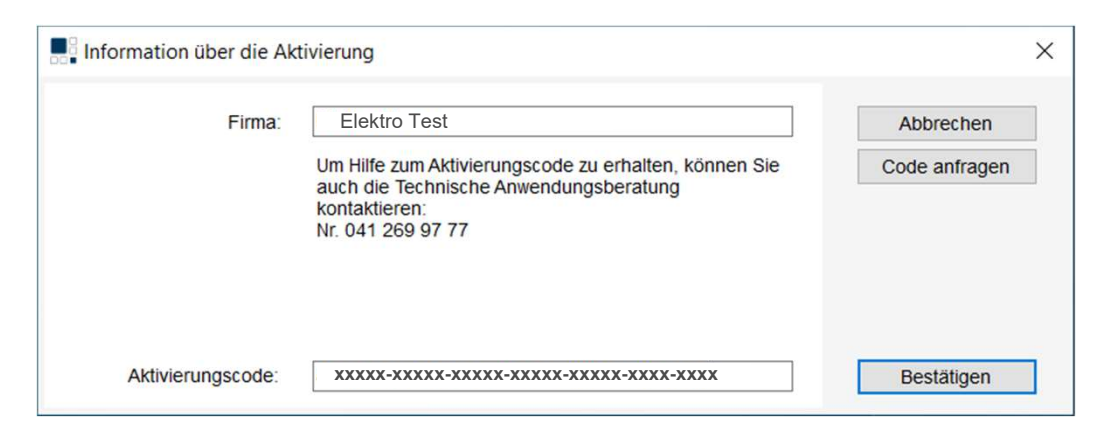

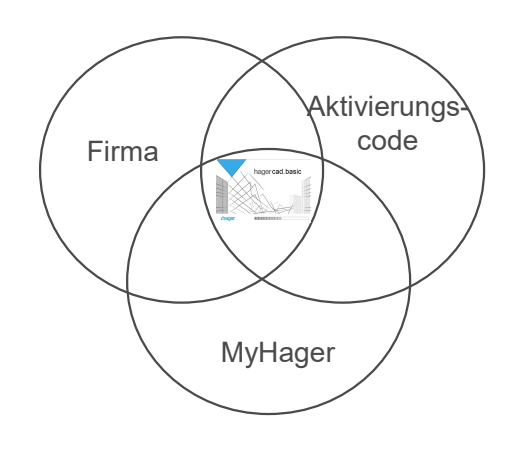